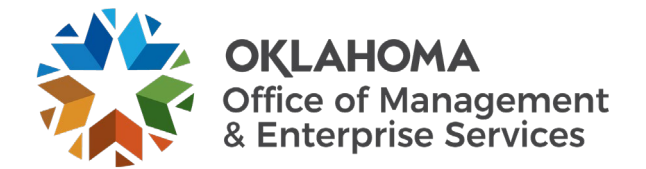

This guide is designed to assist suppliers with responding to RFPs as generated within the Oracle Event System.

**Important**: Regardless of whether you have previously submitted bids within the event system, please review this entire document for an important required update. This update will explain exactly where all submitting bid documents must be attached.

## General comments

1. **The file name is limited in size**: Event submission system naming convention limitations exist (64character limit, some special characters prohibited, etc.). It is recommended to upload files without renaming, unless you are uploading one Adobe PDF document for all documents. You will receive the following error if your file name it too long and must correct the file name to attach it:

|              |                                    | Event Cor                                          | mments and A         | Attachments              |                         |                | × |
|--------------|------------------------------------|----------------------------------------------------|----------------------|--------------------------|-------------------------|----------------|---|
|              | Business Unit 09000<br>Attachments | U Event ID EV00000197 Event F                      | Round: 1             | Event Version:           | 1                       |                |   |
| ollusion     | View Event Attachme                | nts ①                                              |                      |                          | 14 – 4                  | 1-1 of 1 🗸 🕨 🕨 |   |
|              | Attached File                      | Attachment Description                             |                      | Event RFx Doc            | Upload                  | View           |   |
|              |                                    |                                                    |                      |                          |                         |                |   |
|              | Add New Attachment                 | s ⑦                                                |                      |                          |                         |                |   |
| your bid re  | E                                  |                                                    | _                    | _                        | _                       | 1-1 of 1 🗸 🕨   |   |
|              | Attached File                      | File Attachment failed to upload. (18036,10013), I | File name is too lor | ng, it should not exceed | 1 64 characters. (1803) | 5,10025)       |   |
| _            |                                    |                                                    | OK                   |                          |                         | iments Delete  |   |
|              | Comments                           | i                                                  | <u> </u>             | <u></u>                  |                         |                |   |
|              | Add New Comment                    | rs ⑦                                               |                      |                          |                         |                |   |
|              |                                    |                                                    |                      |                          |                         |                |   |
|              |                                    |                                                    |                      |                          |                         |                |   |
| Uni          |                                    |                                                    |                      |                          |                         |                |   |
| EA           |                                    |                                                    |                      |                          |                         |                |   |
|              | OK Can                             | icel                                               |                      |                          |                         |                |   |
|              |                                    |                                                    |                      |                          |                         |                |   |
| progress bio | and resume completion at           | nater time. When your ord response is complete, a  | submit for considen  | auon.                    |                         |                |   |

3. **Multiple bid submissions**: The system will support multiple bid submissions before the Event end. This option allows for multiple bid options, multiple bids for different regions or locations on the same sourcing event, or multiple bids for different DBAs under one company. This will be addressed later in this document.

4. **File size limitations**: While the Event system will theoretically accept file attachments of any size, the system sometimes encounters bandwidth errors when attempting to attach large files. Recommendations to ensure this error does not occur:

- File names: Keep files as originally named, or else if naming your own files, keep them as brief as possible.
- File types: Do not convert required file types into other formats. For example, suppose you are required to populate and submit a pricing guide as .xlsx. In that case, your response should include the original file type as requested to ensure responsiveness, etc.
- File optimization: When presenting your own files, regardless of the file type, please ensure you Optimize PDF, Reduce File Size, Compress Graphics, etc., per the file type. This will significantly improve the document attachment procedure.
- Zip files are currently not an allowable file type.

\_

If you are familiar with how to log in to the account, skip to the bid submission section on Page 7.

# Log in and view opportunities

1. **Supplier portal**: To see the available RFPs and submit bids, <u>go to www.vendors.ok.gov</u>. Next, select **Oklahoma Supplier Portal Login**.

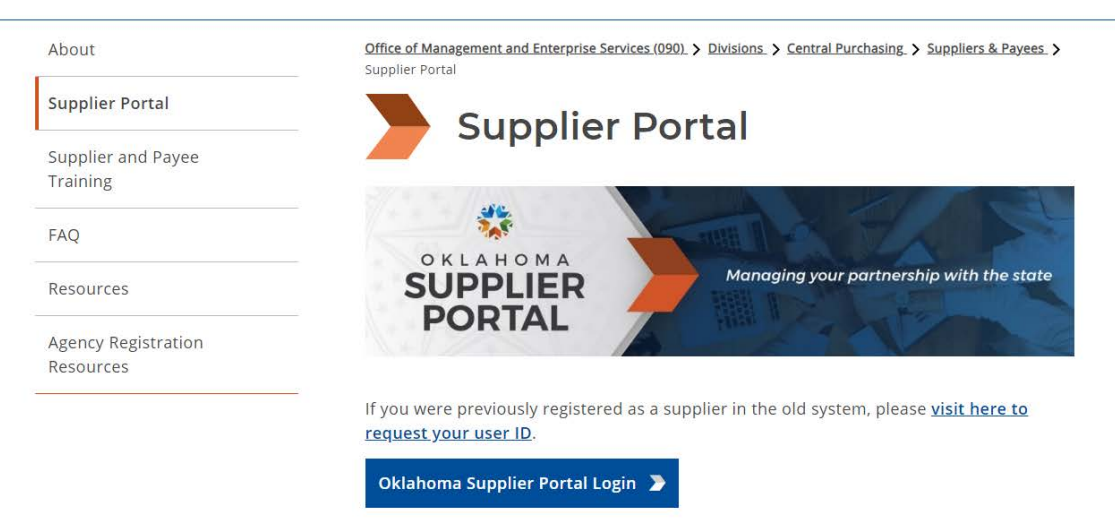

The Oklahoma Supplier Portal is the new online portal designed to assist suppliers, bidders and payees with self-registration and self-management of organizational and personal information.

Select the Oklahoma Supplier Portal link above to register or log in.

2. At this point, you are not logged into your supplier account and can only view **Public Bidding Events**.

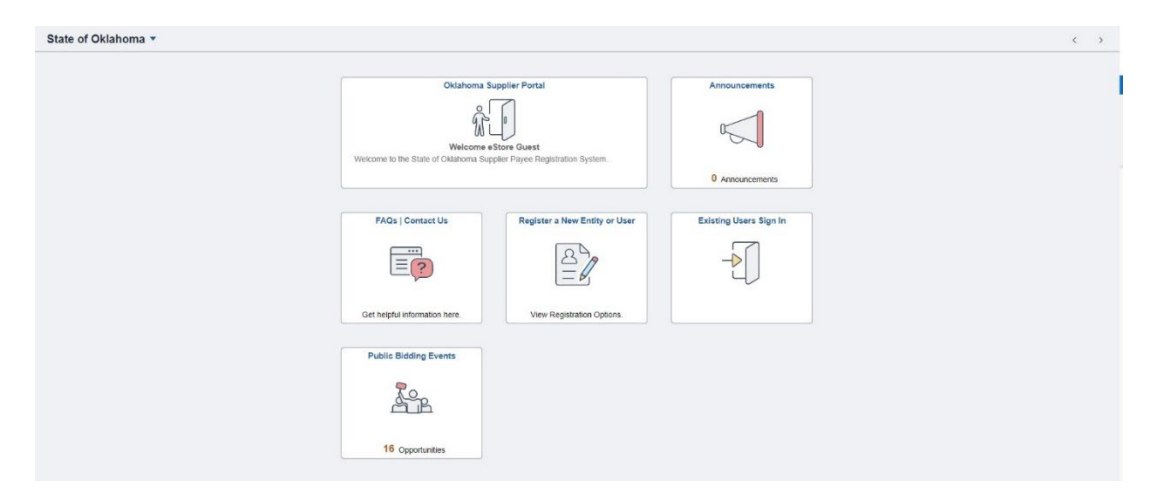

Now, log in as existing user or register as a new user.

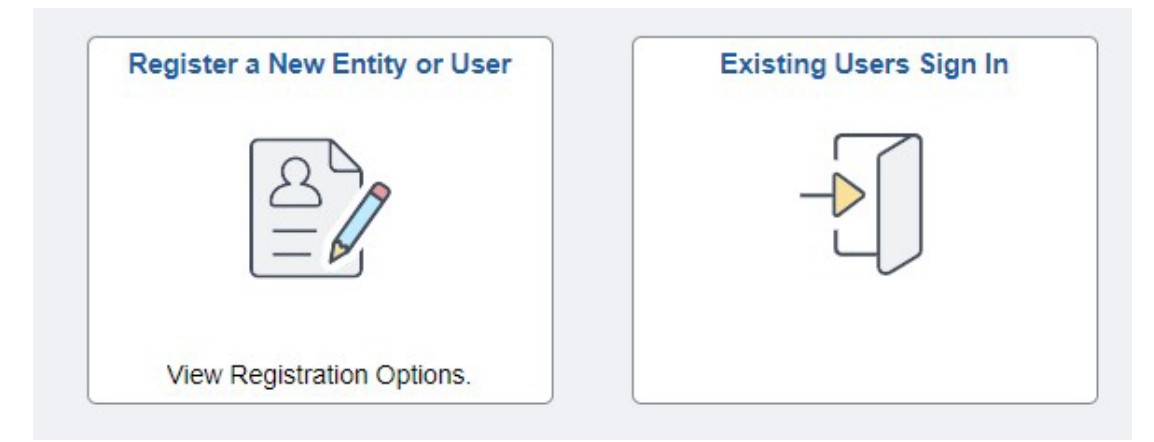

**Note**: If you need assistance to **Register as a New Entity or User**, please see the links as posted. Email POC for additional registration support: OKSuppliers@omes.ok.gov.

Supplier and Payee Training

Agency Registration Resources

FAQ

Resources

# Supplier and Payee Training

Register as a supplier or bidder to receive solicitation opportunity notifications to sell products or services to the State of Oklahoma. Registration as a supplier includes registration for EFT/direct deposit. You must be fully registered as a supplier before a contract award is received. The job aids below provide guidance to help you while registering as a supplier or bidder.

| File Name                                       | File Type |
|-------------------------------------------------|-----------|
| New Supplier Guide                              | PDF 🕁     |
| Existing Supplier Guide                         | PDF 🕁     |
| Managing payment and banking information        | PDF 🕁     |
| Buy/Sell Categories in the registration process | PDF 🕁     |
| How to Review and Bid as a Bidder               | PDF 🕁     |
| Information needed during registration          | PDF 🕁     |
| Convert from Bidder to Supplier                 | PDF 🕁     |
| Supplier Bid Submission Guide                   | PDF 🕁     |

> View FAQ

3. Select **Existing Users Sign In** and enter the login information. You must be logged in to review and submit bid submissions.

| Welcome to                     | Oklahoma Supplier Port               | tal<br>t<br>Registration System,                           |        | Announcements   |  |
|--------------------------------|--------------------------------------|------------------------------------------------------------|--------|-----------------|--|
| FAQs<br>Get helpfu<br>Public f | U Information here<br>Bidding Events | Sign In User ID Password Enable Screen Reader Mode Sign In | *<br>* | 0 Announcements |  |

After you are logged into your supplier account, you will see this screen:

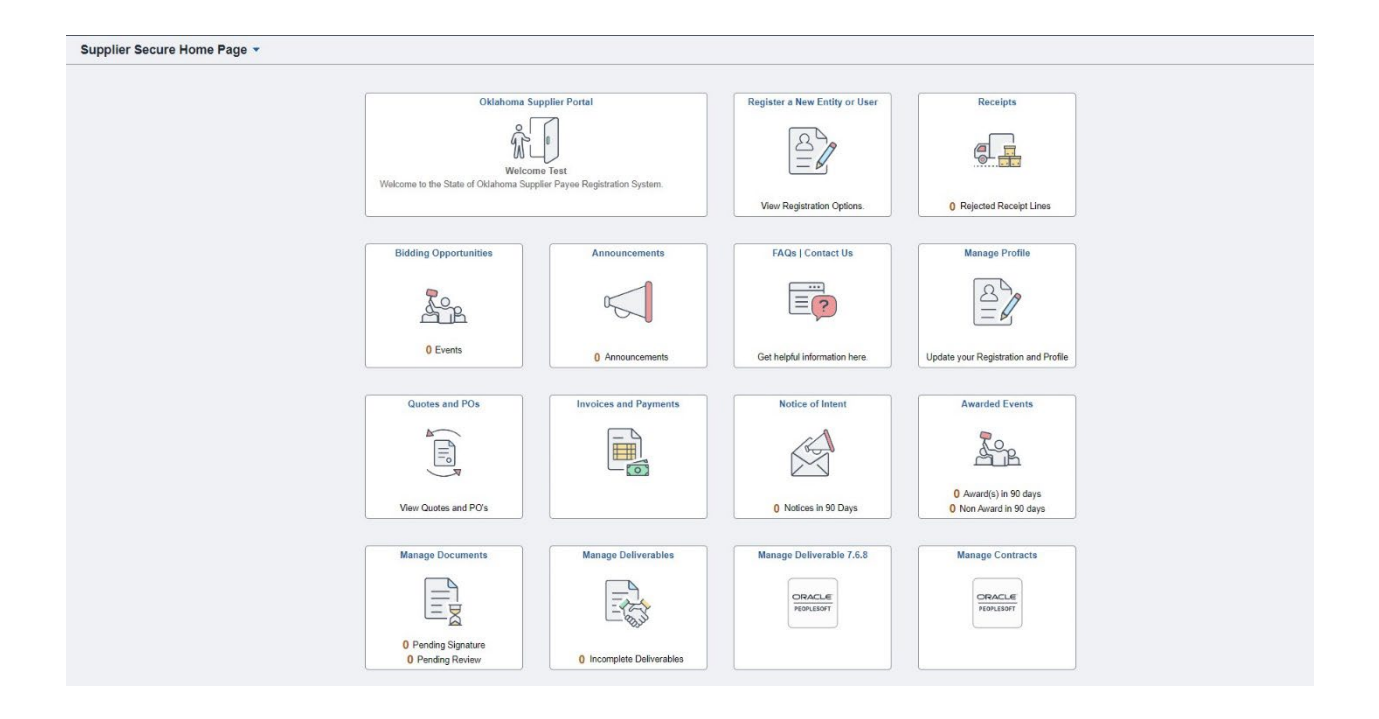

To view a list of the available solicitations against which a supplier may submit a bit, select **Bidding Opportunities**. See the following example:

| Supplier Secure Home Page | •           |                                                        | Biddi                                      | ing Opportunities |                                                    |                                   |            | ଜ :         |
|---------------------------|-------------|--------------------------------------------------------|--------------------------------------------|-------------------|----------------------------------------------------|-----------------------------------|------------|-------------|
| "View By Bid Status       | ✓ 7 rows ↑↓ | Time Zone Central Time (US)                            | Date Format MMDDYY 🗸                       | Apply             |                                                    |                                   |            |             |
| All                       | 1           | Bidding Event Information Invited Events Public Events |                                            |                   |                                                    |                                   |            | 1 row       |
| New                       | 0           | T                                                      | Busine Organization (Event ID              | Former / Toma     | Parat Data / End Data                              | Ends In                           | Bid Status | î↓<br>Event |
| Accepted                  |             | Greco - Bid Test                                       | Mgmt and Enterprise Services<br>EV00000195 | Sell<br>RFx       | 07/13/2023 03:00 PM CDT<br>07/14/2023 12:00 PM CDT | A Ending Soon<br>2 hours, 20 mins | Accepted   | Details     |
| Winning                   | 0           |                                                        |                                            |                   |                                                    |                                   |            |             |
| Outbid                    | •           |                                                        |                                            |                   |                                                    |                                   |            |             |
| Declined                  | ۰           |                                                        |                                            |                   |                                                    |                                   |            |             |
| Withdrew                  | 0           |                                                        |                                            |                   |                                                    |                                   |            |             |

4. After selecting a desired **Event**, a screen will appear with additional information. See the following example:

| ing Opportunities   |                                                                                                    |                                                                                                    | Event Details                                                                                                    |                          |                    |
|---------------------|----------------------------------------------------------------------------------------------------|----------------------------------------------------------------------------------------------------|----------------------------------------------------------------------------------------------------|--------------------------|--------------------|
| Invitation Accepted | rmation                                                                                                    |                                                                                                    |                                                                                                    | In Bid on Event          | O Decline Invitati |
| S View              | Event Name Grees-1<br>Business Unit: Maret an<br>Event ID EV0000<br>Event Status Posted<br>Buyer Name Styler G<br>Saaled Event Yes<br>Payment Terms Due in 4<br>Contact Information<br>Description<br>TESTT<br>NOT AT | de Enterprise Services<br>de Enterprise Services<br>1955<br>5 Days<br>SES TEST TEST TEST<br>EEAL BID | Event End Sa, 1974, 1974, 274ect<br>Event Sant Lane 07/13/2023 03 09 PM CDT<br>O& A End Date 07/13/2023 03 09 PM CDT<br>Event End Date 07/13/2023 12 09 PM CDT<br>Event Round 1<br>Event Version 1<br>Event Version 1<br>Event Format Sell<br>Event Type RFX<br>Billing Location OMES-ADMINISTRATION<br>Event Currency US Dollar<br>Multiple Bids Alowed<br>Edits to Submitted Bids Yes |                          |                    |
| Lines               |                                                                                                    |                                                                                                    |                                                                                                    |                          | 3 rows             |
| Line Number         | Bid Mandatory                                                                                                    | Item Description                                                                                     | Requested Quantity/UOM                                                                                                    | Comments and Attachments | T4                 |
| 1                   | No                                                                                                    | SERVICE: Monthly Wireless Cellular Telephone                                                         | 1.0000<br>EACH                                                                                                    |                          |                    |
|                     | No                                                                                                    | EQUIPMENT: Telecommunications Equipment                                                              | 1.0000<br>EACH                                                                                                    |                          |                    |
| 2                   | 140                                                                                                    |                                                                                                    |                                                                                                    |                          |                    |

Please note the following:

- You must be logged in to see the Bid on Event, Accept Invitation, Decline Invitation, Or View Event Q&A Forum and participate.
- To submit a bid, select **Bid on Event**.
- After you are logged into your supplier account and have reviewed the available event opportunities, you will be prompted to select either **Accept Invitation** or **Decline Invitation**. Based on your choice, you will receive an Invitation Accepted or Invitation Declined response.

| 🖉 Invitation Accepted       |                                  |
|-----------------------------|----------------------------------|
|                             | Io: Bid on Event                 |
| Bidding Event Information   |                                  |
| Event Name Greco - Bid Test | Event Ends In 2hrs,19mins,27secs |

- To view all RFP documents, bid requirements, etc., select View Bid Package.
- To submit questions online prior to the posted Q&A end date, select **View Event Q&A Forum**.

### **Bid Submission**

Log in to view opportunities.

1. Select **Bid on Event** and you will see screens as shown below:

| vent Details                                                                                                    | Event Deta                                                                                                    | ls                                         |
|----------------------------------------------------------------------------------------------------|----------------------------------------------------------------------------------------------------|--------------------------------------------|
| vent Details                                                                                                    | We<br>Use                                                                                                    | come, SUPPLIER BID TEST - GRECO<br>r. Test |
| Submit Bid Save for Later Cancel                                                                                                    |                                                                                                    | Validate Entries                           |
| Event Name Greco - Bid Test<br>Event 10 9900-EV0000195<br>Event Formal/Type Sell Event RFx<br>Event Renal 1<br>Event Varaion 1<br>Event Start Date 07/13/2023 3 00PM CDT<br>Event End Date 2Nrs.18mins.2eecs                                                             | Bidding Instructions<br>Bid ID New<br>Bid Date<br>Bid Currency USD US Dollar                                                                           |                                            |
| Description:<br>TEST TEST TEST TEST<br>NOT A REAL BID<br>Testing functionality of Bidder responses in attempt to replicate errors for Oracle technicians.<br>Contact Skyler Graco<br>Phone<br>Email: skyler graco@omes.ok.gov<br>Online Discussion: Event Q& Forum       | Payment Terms 45 Days<br>Billing Location OMES-ADMINISTRATION<br>Event Currency Dollar<br>Conversion Rate 10000000<br>Edits to Submitted Bilds Allowed | <i>•</i>                                   |
| Step 1: Answer General Event Questions           The event administrator requests your response to questions not specific to any specific item.<br>General Event Questions         7           Required Questions         7           Questions Responsed to 0         0 | mumpie bios kiowed                                                                                                    |                                            |

Note: It is not necessary to attach documents separately at attachment links for individual documents (SOS registration, insurance, etc.) under Event Questions; however, make sure they are uploaded with Bid Submission. All Event Questions must be answered.

| t Questions                                                                                                    |                                                                                                  |                     |                  |               |                                         |                |                |
|----------------------------------------------------------------------------------------------------|--------------------------------------------------------------------------------------------------|---------------------|------------------|---------------|-----------------------------------------|----------------|----------------|
| Bid Required                                                                                                    | 🕫 Ideal Response Required                                                                        |                     |                  |               |                                         |                |                |
| eneral Questions                                                                                                    |                                                                                                  |                     |                  |               |                                         |                | 1 of 7 👻 🕨     |
|                                                                                                    |                                                                                                  |                     |                  |               |                                         |                |                |
| lo you have an Okl                                                                                                    | ahoma Sales Tax Permit?                                                                          |                     |                  |               |                                         |                |                |
| Response                                                                                                    | ~                                                                                                |                     |                  |               | Add Comm                                | ents or Attact | nments         |
|                                                                                                    |                                                                                                  |                     |                  |               |                                         |                |                |
| ire you registered                                                                                                    | with the Oklahoma Secretary of                                                                   | of State?           |                  |               |                                         |                |                |
|                                                                                                    |                                                                                                  |                     |                  |               |                                         |                |                |
| Response                                                                                                    | •                                                                                                |                     |                  |               | Add Comm                                | ents or Attac  | oments         |
| Response 🗌                                                                                                    | ~                                                                                                |                     |                  |               | Add Comm                                | ents or Attacl | nments         |
| Response 🗌                                                                                                    | v                                                                                                |                     |                  |               | Add Comm                                | ents or Attact | oments         |
| Response<br>an you provide a<br>Response                                                                                                    | v<br>current financial statement?                                                                |                     |                  |               | Add Comm                                | ents or Attack | nments         |
| Response<br>tan you provide a<br>Response<br>tan                                                                                                    | v<br>current financial statement?                                                                |                     |                  |               | Add Comm                                | ents or Attacl | nments         |
| Response<br>an you provide a<br>Response<br>tave you read and                                                                                                    | v<br>current financial statement?<br>v<br>agreed to the attached Non-Col                         | lusion Certificatis | in statement (DC |               | Add Comm<br>Add Comm                    | ents or Attacl | nments         |
| Response<br>Can you provide a<br>Response<br>tave you read and<br>Response [                                                                                                    | v<br>current financial statement?<br>v<br>agreed to the attached Non-Col                         | lusion Certificatio | in statement (DC | CS-FORH-CP-08 | Add Comm<br>Add Comm<br>4)?<br>Add Comm | ents or Attack | nments         |
| Response<br>tan you provide a<br>Response<br>tave you read and<br>Response<br>K                                                                                                    | v<br>current financial statement?<br>v<br>agreed to the attached Non-Co2<br>v                    | lusion Certificatio | in statement (DC |               | Add Comm<br>Add Comm<br>4)?<br>Add Comm | ents or Attack | ments          |
| Response<br>Response<br>Response | v current financial statement? v agreed to the attached Non-Col v r sales tax permit number or s | lusion Certificatio | n statement (DC  | -5-F08H-CP-00 | Add Comm<br>Add Comm<br>4)?<br>Add Comm | ents or Attack | ments<br>ments |

| *                                                                                                    |                                                                                   |                                                                             |                                                                                                    |
|----------------------------------------------------------------------------------------------------|-----------------------------------------------------------------------------------|-----------------------------------------------------------------------------|----------------------------------------------------------------------------------------------------|
| What is your Oklahoma Secre                                                                                                    | tary of State Filing N                                                            | lumber?                                                                     |                                                                                                    |
| <pre> *  what is your Oklahoma Secretary of State Filing Number? . Note: if not registered, the successful bidder will be required to register with the Secretary of State or must attach a signed statement that provides specific details supporting the exemption the supplier is claiming, prior to the contract award.  Response Add Comments or Attachments  *  Do you carry Workers Compensation Insurance Coverage?  Bidder is required to provide with the bid a certificate of insurance showing proof of compliance with the Oklahoma Workers Compensation Act.  YES - Include a certificate of insurance with bid NO - attach a signed statement that provides specific details supporting the exemption you are claiming from the Workers Compensation Act. Response Add Comments or Attachments Add Comments or Attachments Add Comments or Attachments Bidder is required to provide with the bid Add Comments or Attachments Add Comments or Attachments Add Comments or Attachments Add Comments or Attachments Add Comments or Attachments Bidder is required to provide specific details supporting the exemption you are claiming from Add Comments or Attachments Bidder is required to provide with the bid Bidder is required to provide with the bid Bidder is required to provide with the bid Bidder is required to provide with the bid Bidder is required to provide with the bid Bidder is required to provide with the bid Bidder is required to provide with the bid Bidder is required to provide with the bid Bidder is required to provide with the bid Bidder is required to provide with the bid Bidder is required to provide with the bid a certificate of insurance with bid Bidder is required to provide statement that provides specific details supporting the exemption you are claiming from Bidder is provide bidder Bidder Bidder Bidder Bidder Bidder Bidder Bidder Bidder Bidder Bidder Bidder Bidder Bidder Bidder Bidder Bidder Bidder Bidder Bidder Bidder Bidder Bidder Bidder Bidder Bidder Bidder Bidder Bidder Bidder Bidder Bidder Bidder Bidder Bidder Bidder Bidder</pre> |                                                                                   |                                                                             |                                                                                                    |
| Note: if not registered,<br>must attach a signed statem<br>claiming, prior to the cont                                                                                                    | the successful bidder i<br>ient that provides spec<br>tract award.                | will be required to register wi<br>ific details supporting the exe          | th the Secretary of State or<br>mption the supplier is                                                                  |
|                                                                                                    | 200-10-0403441943                                                                 |                                                                             | Add Comments or Attachments                                                                                             |
| Response                                                                                                    |                                                                                   |                                                                             |                                                                                                    |
|                                                                                                    |                                                                                   |                                                                             |                                                                                                    |
| *                                                                                                    |                                                                                   |                                                                             |                                                                                                    |
| Do you carry Workers Comper                                                                                                    | sation Insurance Cover                                                            | age?                                                                        |                                                                                                    |
|                                                                                                    |                                                                                   |                                                                             |                                                                                                    |
| Bidder is required to provi<br>Oklahoma Workers Compensati                                                                                                    | ide with the bid a cert<br>ion Act.                                               | ificate of insurance showing pr                                             | oof of compliance with the                                                                                              |
| YES - Include a certificate                                                                                                    | e of insurance with bid                                                           | i                                                                           |                                                                                                    |
|                                                                                                    |                                                                                   |                                                                             |                                                                                                    |
| NO - attach a signed statem<br>the Workers Compensation Ac                                                                                                    | ment that provides spec<br>t.                                                     | ific details supporting the exe                                             | mption you are claiming from                                                                                            |
| NO - attach a signed statem<br>the Workers Compensation Ac<br>Response                                                                                                    | nent that provides spec<br>:t.                                                    | ific details supporting the exe                                             | mption you are claiming from<br>Add Comments or Attachments                                                             |
| ND - attach a signed staten<br>the Workers Compensation Ac<br>Response                                                                                                    | ment that provides spec                                                           | ific details supporting the exe                                             | mption you are claining from<br>Add Comments or Attachments                                                             |
| NO - attach a signed statem<br>the Workers Compensation Ac<br>Response                                                                                                    | eent that provides spec<br>:t.<br>V                                               | ific details supporting the exe                                             | mption you are claiming from<br>Add Comments or Attachments                                                             |
| NO - attach a signed statem<br>the Workers Compensation Ac<br>Response                                                                                                    | ment that provides spec<br>tt.<br>v<br>b<br>dividual lines that await you         | iffic details supporting the exe<br>r bid response. Some or all lines may r | mption you are claiming from<br>Add Comments or Attachments<br>require your bid in order for consideration by the Event |
| NO - attach a signed staten<br>the Workers Compensation Ac<br>Response<br>D 2: Enter Line Bid Response<br>his event contains one or more in<br>dministrator.<br>Lines in This Even                                                                                                    | nent that provides spec<br>tt.<br>s<br>s<br>idividual lines that await you<br>t 3 | ific details supporting the exe<br>ur bid response. Some or all lines may r | mption you are claiming from<br>Add Comments or Attachments<br>require your bid in order for consideration by the Event |

**Note:** Evaluations are not done on line items. In the Unit Bid Price box, you should enter either 1.00 or .001. This allows you to proceed with the proceess.

|            | Description                                     | Unit                                                                                                    | Quantity                                                                                                    | Quantity                                                                                                    | Your Unit Bid<br>Price                                                                                                    | No Bid                                                                                                    | Your Total Bid<br>Price                                                                                                    |                                                                                                    |                                                                                                    |
|------------|-------------------------------------------------|----------------------------------------------------------------------------------------------------|----------------------------------------------------------------------------------------------------|----------------------------------------------------------------------------------------------------|----------------------------------------------------------------------------------------------------|----------------------------------------------------------------------------------------------------|----------------------------------------------------------------------------------------------------|----------------------------------------------------------------------------------------------------|----------------------------------------------------------------------------------------------------|
| 000008906  | SERVICE: Monthly Wireless<br>Cellular Telephone | EA                                                                                                    | 1.0000                                                                                                    | 1.0000                                                                                                    |                                                                                                    |                                                                                                    | 0.0000 USD                                                                                                    | Bid                                                                                                    | Q                                                                                                    |
| 1000009548 | EQUIPMENT:<br>Telecommunications<br>Equipment   | EA                                                                                                    | 1.0000                                                                                                    | 1.0000                                                                                                    |                                                                                                    | 0                                                                                                    | 0.0000 USD                                                                                                    | Bid                                                                                                    | 0                                                                                                    |
| 1000002972 | TURNKEY:Turnkey Solutions                       | MOR                                                                                                    | 1.0000                                                                                                    | 1.0000                                                                                                    |                                                                                                    | 0                                                                                                    | 0.0000 USD                                                                                                    | Bid                                                                                                    | 0                                                                                                    |
|            | 000008906<br>000009548<br>000002972             | 000000906         SEEVICE: Monthly Weekss           Caluur: Tokyshone         EQUIPMENT:<br>Telecommunications           000005912         TURNKEY.Tumkey Solutions | SERVICE: Monthly Wireless         EA           Cellul: Tolephone         EOU/PMDNT           Cellul: Tolecommunications         EA           D000009548         Telecommunications         EA           D00002972         TURNKEY.Tumkey Solutions         MOR | D00000906         SERVICE Monthly Wireless         EA         1.0000           000009548         EQUIPMENT:<br>Equipment         EA         1.0000           000005527         TURNKEYTumkey Solutions         MCR         1.0000 | D00000906         SERVICE: Monthly Wireless         EA         1.0000         1.0000           000009548         EQUIPMENT<br>Equipment         EA         1.0000         1.0000           000009548         Equipment         EA         1.0000         1.0000           000009572         TURNEY Solutions         MOR         1.0000         1.0000 | D00000906         SERVICE: Monthly Wireless         EA         1.000         1.000           000009548         EQUIPMENT:<br>Equipment         EA         1.000         1.000           0000055472         TURNKEY:Tumkey Solutions         NCR         1.000         1.000 | D00000906         SERVICE: Monthly Wreless         EA         1.0000             000009568         EQUIPMENT:<br>Equipment<br>Equipment         EA         1.0000              000005548         Telecommunications<br>Equipment         EA         1.0000              000005722         TURINKEY/Tumkey Solutions         MOR         1.0000 | D00000966         SERVICE: Monthly Wireless         EA         1.000         1.000         0         0.000 USD           000009548         EQUIPMENT<br>Equipment         EA         1.000         1.000         0         0.000 USD           000005972         URNKEY: Turkey Solutions         MOR         1.000         1.000         0         0.000 USD | D00000966         SERVICE: Monthly Wireless         EA         1.000         1.000         Image: Constraint of the constraint of the constrai |

Your Total Line Pricing 0.0000 USD

In the above image, bottom left corner of computer screen, click on the blue line that says "Event Comments and Attachments" The following graphic depicts what you will see.

| No - attach a signed statement that provides specific   Bespinese   Weinder   Bespinese   Weinder   Business Unit   Business Unit   Business                                                                                                    | Bid Line             | ]                                          |                                                      |                                    | Event Details                                           |                  |          |                     |        |  |  |  |
|----------------------------------------------------------------------------------------------------|----------------------|--------------------------------------------|------------------------------------------------------|------------------------------------|---------------------------------------------------------|------------------|----------|---------------------|--------|--|--|--|
| Respons Yes   sp: Enter Line Bid Response   Baseness Unit: 6900   For Enter Line Bid Response   The sector database the area to yood   The sector database the more individualises that area to yoo   The sector database the more individualises that area to yoo   The sector database the more indications to yoo   The sector database the providua                                                                                                    | NO - at<br>the Wor   | tach a signed st<br>kers Compensatio       | atement that provides specific in Act.               | Event Comments and Attachments     |                                                         |                  |          |                     |        |  |  |  |
| ap 2: Enter Line Bid Response   The set contains one one mode foldwall less that averity with the formation of the set of the set of the                                                                                                    | 1                    | Response Yes                               | •                                                    | Business Unit 09000<br>Attachments | Event ID EV00000195 Event Round:                        | 1 Event Versi    | ion: 1   |                     |        |  |  |  |
| By 2: Ettic Line Bild Responses   Attached File   Attachment Description   Too Line Description   Bild Responses   Too Line Description   Too Description   Too Description   1   100000954   SERVICE Meethy Viewes   2   100000954   SERVICE Toolsations   Columents                                                                                                    |                      |                                            |                                                      | View Event Attachment              | s (9)                                                   |                  | (4)      | 4 1-1 of 1 🗸 🕨      | b)     |  |  |  |
| Administration: In It is Event: 3<br>Lines Responded To 1<br>Your Total Line Picking: 0.2020 USD<br>total Line Data<br>total Line Data<br>Total Line Data<br>Total Line Dat | op 2: Ent            | ter Line Bid Resp                          | onses<br>ore individual lines that await your bid re | Attached File                      | Attachment Description                                  | Event RFx Doc    | : Upload | View                |        |  |  |  |
| Your Total Line Picking     0.2000 USD       tob Line Disking     0.2000 USD       Image: State Disking     Image: State Disking       Image: State Disking     Image: State Disking <td>Administr</td> <td>ator.<br/>Lines in This I<br/>Lines Responde</td> <td>Event 3<br/>ed To 1</td> <td></td> <td></td> <td></td> <td>Upload</td> <td>View</td> <td>Ε.</td> <td></td>                                                                                                    | Administr            | ator.<br>Lines in This I<br>Lines Responde | Event 3<br>ed To 1                                   |                                    |                                                         |                  | Upload   | View                | Ε.     |  |  |  |
| tios Line Datall                                                                                                    |                      | Your Total Line Pi                         | icing 0.0200 USD                                     | Add New Attachments                | 0                                                       |                  |          |                     |        |  |  |  |
| Bit Regulated     Outline Comments/Files     Attachmed File     Attachmed Description     Upload     View       Image: Image: Im                                                                                                    | Hide Line I          | Detail                                     |                                                      | π <b>p</b>                         |                                                         |                  |          | i≪ ≪ 1-1 of         | 1 • 1  |  |  |  |
| Bits Required     @Line Comments/Files       Imp Q     Uplcad       Imp Q     Comments       Imp Q     Comments       Imp Q     Comments       Imp Q     Comments       Imp Q     Comments       Imp Q     Comments       Imp Q     Comments       Imp Q     Comments       Imp Q     Comments       Imp Q     Comments       Imp Q     Comments       Imp Q     Comments       Imp Q     Comments       Imp Q     Comments                                                                                                    |                      |                                            |                                                      | Attached File                      | Attachment Description                                  | Upload           | View     |                     |        |  |  |  |
| Inne         Exclusion         Exclusion         Exc                                                                                                    | Bid Requ             | uired                                      | OLine Comments/Files                                 |                                    |                                                         | Upload           | View     | Add New Attachments | Delete |  |  |  |
| Ime         Item ID         Description           1         100000956         SERVICE: Monthly Writewass<br>Calutar Telephone           2         100009548         EGUIPAENT:<br>Equipment           3         100002572         TURNET: Tumping Solutions                                                                                                    | ines                 |                                            |                                                      | Commente                           |                                                         |                  |          |                     |        |  |  |  |
| Line Item ID Description Control Control Contr                                                                                                    |                      |                                            |                                                      | Add New Comments                   | 0                                                       |                  |          |                     |        |  |  |  |
| 1         1000009566         SERVICE Monthly Wreless<br>Callular Telephone         Callular Telephone         Coll           2         1600009548         EQUIPMENT<br>Telephonest         Cancel         Cancel                                                                                                    | Line                 | Item ID                                    | Description                                          |                                    | *                                                       |                  |          |                     |        |  |  |  |
| 2 1000009-548 EQUIPMENT<br>3 1000002572: TURNEEY-Turnkey Solutions<br>CK Cancel                                                                                                    |                      | 1000008906                                 | SERVICE: Monthly Wireless<br>Cellular Telephone      |                                    |                                                         |                  |          | 63                  |        |  |  |  |
| 3 100002572 TURINEY Solutions CK Cancel                                                                                                    | 2                    | 2 1000009548                               | EQUIPMENT:<br>Telecommunications<br>Equipment        |                                    |                                                         |                  |          |                     |        |  |  |  |
| CK Cancel                                                                                                    | 3                    | 1000002972                                 | TURNKEY Turnkey Solutions                            |                                    |                                                         |                  |          |                     |        |  |  |  |
| Zonground 1 Marchine, no<br>my port in the bid response process you may save an in-progress bid and resume completion at later time. When your bid response is complete, submit for consideration.                                                                                                    | 7Comm<br>any point i | ents and Attachmen                         | ns<br>process you may save an in-progress b          | OK Cance                           | ter time. When your bid response is complete, submit fi | r consideration. |          |                     |        |  |  |  |

Upload Steps:

- 1. Click the Upload button. Browse and select your document.
- 2. If attaching each document separately, click on the blue Add New Attachment in the fifth column.
- 3. When you are done uploading all documents, click OK.

Once all RFP requirements are met and the documents are attached, select **Submit Bid** in the top left corner.

2. Once your bid is submitted, you will receive the following bid notification message:

| - 00             |
|------------------|
| Personalize Page |
|                  |
|                  |
|                  |
|                  |
|                  |
|                  |
|                  |
|                  |
|                  |
|                  |
|                  |
|                  |

Additionally, you will receive the following email:

| [EXTERNAL] Your bid has been received                                                                |         |           |                 |         |
|----------------------------------------------------------------------------------------------------|---------|-----------|-----------------|---------|
| noreply@omes.ok.gov                                                                                  | S Reply | Keply All | → Forward       |         |
| No To                                                                                                |         |           | Fri 7/14/2023 1 | 0:00 AM |
| () If there are problems with how this message is displayed, click here to view it in a web browser. |         |           |                 |         |
|                                                                                                    |         |           |                 |         |
| Bid Notification                                                                                     |         |           |                 |         |
| This is confirmation your bid has been received. See below for details.                              |         |           |                 |         |
| Bid Details                                                                                          |         |           |                 |         |
| Event ID: 09000 - EV00000195 Round 1 Version 1<br>Event Name: Greco - Bid Test                       |         |           |                 |         |
| Bid ID: 1<br>Date Posted: 07/14/23 9:59:56AM CDT                                                     |         |           |                 |         |
| Bidder ID: 0000566930                                                                                |         |           |                 |         |
| Review and bid on this event.                                                                        |         |           |                 |         |
|                                                                                                    |         |           |                 |         |

To submit multiple bids, when you submit your first bid, click on copy bid from the Bid Confirmation screen. This will return you to the Bid Submission page. Click on Bid Comments and Attachments again. You will see your first bid. Click on Add New Attachment, Upload the next bid, Submit Bid. Continue this process until all bids have been uploaded for submission.

#### Notes:

- 1. We recommend, when submitting multiple bids, upload all documents as one Adobe PDF file.
- 2. In the description, list if the bid is for a specific region, county, company or alternate bids.
- 3. Keep all confirmations for you bid submissions.
- 4. If it any time you have an issue submitting your bid, please call or email the buyer listed for the bid or create a Help Desk ticket by emailing servicedesk@omes.ok.gov.